# Eingabe einer Wärmepumpe für Wohnungslüftung (Abluft-Zuluft-Wasser-Wärmepumpe) nach DIN V 18599

# FAQ erstellt am:

23.07.2024

# FAQ für:

ZUB Helena Pro & Ultra

#### Hintergrund:

GEG 2024

DIN V 18599

### Einleitung

Die energetische Berechnung von regelbaren und einstufigen elektrischen Abluft-Wärmepumpen erfolgt nach DIN V 18599-6.

Die üblichen Konstellationen sind:

- mit und ohne vorgeschaltetem Wärmeübertrager,
- Wärmesenke Luft oder Wasser,
- Nutzung für Trinkwarmwassererwärmung oder Heizung im alternativen oder parallelen Betrieb und
- Nutzung einer Außenluftbeimischung zur Abluft mit dem Ziel der Leistungserhöhung.

In diesem FAQ wird die Eingabe einer Abluft-Zuluft-Wasser-Wärmepumpe mit

**Wärmeübertrager** an <u>einem Beispiel</u> beschrieben. Die Trinkwassererwärmung (wasserbasiertes System) erfolgt über die Wärmepumpe.

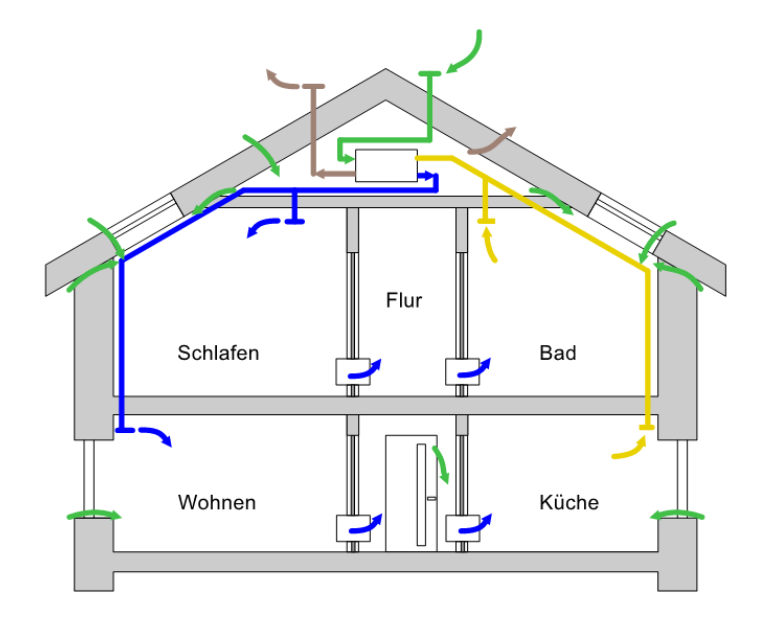

Bild 1: Zu- und Abluftsystem mit Abluft-Zuluft/Wasser-Wärmepumpe und mit Wärmeübertrager gemäß DIN V 18599-6 (Abbildung: Wilhelm Liese)

# Eingabe in ZUB Helena

Zunächst wird im Abschnitt **BAUTECHNIK** bei der Zone **GEBÄUDE** in der Registerkarte **RANDBEDINGUNGEN** die entsprechende Konditionierung eingestellt. Setzen Sie das Häkchen bei **THERMISCHER KONDITIONIERUNG** und wählen Sie in der Zeile **RAUMHEIZUNG/-KÜHLUNG DURCH STATISCHE SYSTEME** über das Drop-Down-Menü **KEINE KONDITIONIERUNG** aus.

Anschließend wählen Sie in der Zeile darunter (Lüftungsanlage) über das Drop-Down-Menü **LUFTHEIZUNGSANLAGE** aus.

|                    | Ausgangsfall                                                 |                                                                                          |  |  |  |
|--------------------|--------------------------------------------------------------|------------------------------------------------------------------------------------------|--|--|--|
|                    | 😮 Neues Bauteil 🛛 🚱 Neue Zone 👔 Zone kopieren 😮 Zone löschen |                                                                                          |  |  |  |
| Start              | 📮 🏡 Bautechnik                                               | Angaben Randbedingungen Beiblitung unterer Gebäudeabschluss Gebäudeautomation            |  |  |  |
|                    | 👘 Konstruktionsverwaltung                                    | Destasheik                                                                               |  |  |  |
|                    | Fenstertypenverwaltung                                       |                                                                                          |  |  |  |
| Allanmain          | E Gebäudedaten                                               | Bauweise mittelschwer V                                                                  |  |  |  |
| Angemen            | E 🚇 Gebäude                                                  | Wärmespeicherfähigkeit C <sub>wirk</sub> /A <sub>NGE</sub> [Wh/(m <sup>2</sup> K)] 90,00 |  |  |  |
|                    | - 🕓 Nutzungsprofil (wonnbau): Er H                           |                                                                                          |  |  |  |
|                    | 🖻 🏡 Bauteile 🛛 🗛                                             | Wärnebrücken-Korrektur benutzerdefiniert 🗸                                               |  |  |  |
| Bautechnik         | 🖻 🔟 Außenwand nord                                           | Korrekturwert AUver IW/m <sup>2</sup> KI 0.011                                           |  |  |  |
|                    | 🔣 🔛 Fenster nord                                             | WID COMPANY CONTRACTOR                                                                   |  |  |  |
|                    | 🖻 1 Außenwand ost                                            | Konditionierung                                                                          |  |  |  |
|                    | - 🔛 Fenster ost                                              | Thermische Konditionierung                                                               |  |  |  |
| Anlagentechnik     | Haustür                                                      | Parallelin og / Lithung dansk skalingen. Statung - Litter Verstrange                     |  |  |  |
|                    | 🖻 🔟 Außenwand süd                                            | Radininezung/ kuniung duich stausche Systeme keine konationierung                        |  |  |  |
|                    | 🔚 🔠 Fenster süd                                              | Lüftungsanlage Luftheizungsanlage 🗸                                                      |  |  |  |
| 7×5                | 🖻 1 Außenwand west                                           | Wohnungslüftungsanlage ist bedarfsgeführt                                                |  |  |  |
| Variantenassistent | Fenster west                                                 |                                                                                          |  |  |  |

Wechseln Sie nun in den Abschnitt ANLAGENTECHNIK.

Bei dieser Anlagentechnik handelt es sich um ein INdirektes System.

Legen Sie zunächst eine neue <u>Wärmeerzeugereinheit</u> an und setzen Sie in der Registerkarte **ALLGEMEIN** bei **ART DES SYSTEMS** den Button bei **INDIREKT**.

|                    | Ausgangsfall                                              |                                                                                     |  |
|--------------------|-----------------------------------------------------------|-------------------------------------------------------------------------------------|--|
|                    | 😮 Neuer Wärmeerzeuger 😮 Neuer Speicher 🔇 Neue V           | Wärmeerzeugereinheit 🗿 Warmeerzeugereinheit kopieren 😢 Wärmeerzeugereinheit löschen |  |
| Start              | 🖻 🐔 Anlagentechnik                                        | Allgemein Bemerkungen                                                               |  |
|                    | 🖻 🞇 Erzeugereinheiten                                     |                                                                                     |  |
| Allgemein          | 🖻 👌 Heizung                                               | Bezeichnung Wärmeerzeugereinheit 1                                                  |  |
|                    | 🚵 Wärmeerzeugereinheit 1                                  | Art des Systems 🔿 direkt 💿 indirekt                                                 |  |
| Ailgemein          | 🕐 🚺 Irinkwarmwasser                                       | Geometrie                                                                           |  |
|                    | 🖻 🏠 Verteilsysteme                                        | Geometrie van Gebäude übemehmen                                                     |  |
|                    | - 👌 Heizung                                               | Geometrie von Gebaude übernehmen                                                    |  |
| Bautechnik         | Trinkwarmwasser                                           | Anzahl der Geschosse 2                                                              |  |
|                    | 😵 Wohnungslüftungsanlagen                                 | mittlere Geschosshöhe [m] 3,00                                                      |  |
|                    | - 🛞 Wohnungskühlung<br>- 🛁 Strom auserneuerbaren Energien | obsrakteristische Breite (m) 2.95                                                   |  |
|                    |                                                           |                                                                                     |  |
| Anlagentechnik     | 🔮 EE für Heizungsanlagen                                  | charakteristische Länge [m] 12,42                                                   |  |
| Variantenassistent | 🗄 🎂 EE-Klasse (BEG-Effizienzhaus)                         |                                                                                     |  |

Anschließend legen Sie einen neuen Wärmeerzeuger an.

Wählen Sie als Art des Erzeugers WÄRMEPUMPE FÜR WOHNUNGSLÜFTUNG aus und setzen Sie das Häkchen bei AUCH ERZEUGER FÜR TRINKWARMWASSER.

| Ausgangsfall                                                                              | Ausgangsfall           |                                               |  |  |  |
|-------------------------------------------------------------------------------------------|------------------------|-----------------------------------------------|--|--|--|
| 🔁 Neuer Wärmeerzeuger 🔇 Neuer Speicher 🛛 🗃 Wärmeerzeuger kopieren 😮 Wärmeerzeuger löschen |                        |                                               |  |  |  |
| 🖃 솘 Anlagentechnik                                                                        | Allgemein Parameter    | Detaillierte Wärmepumpenkennwerte Bemerkungen |  |  |  |
| 다 🚼 Erzeugereinheiten<br>다 ਨੇ Heizung<br>다 🏠 🏠 Wärmeerzeugereinheit 1                     | Bezeichnung<br>Baujahr | Wämepumpe 1<br>2024                           |  |  |  |
| Warmepumpe 1                                                                              | Erzeuger               | Wärnepumpe für Wohnungslüftung 🗸 🗸 🗸          |  |  |  |
| E C Erzeugereinheit 1                                                                     | Art des Erzeugers      |                                               |  |  |  |
| Verteilsysteme                                                                            | Energieträger          | Strom-Mix ~                                   |  |  |  |
|                                                                                           |                        | auch Erzeuger für Trinkwamwasser              |  |  |  |

In der Registerkarte **PARAMETER** können weitere Spezifikationen vorgenommen werden. Wählen Sie in der Zeile **ART DER WÄRMEPUMPE** über das Drop-Down-Menü **ABLUFT-ZULUFT/WASSER** aus und in der Zeile **ART DER WOHNUNGSLÜFTUNGSANLAGE** wählen Sie **LUFTHEIZUNGSANLAGE** aus. Setzen Sie zudem das Häkchen bei **MIT WÄRMEÜBERTRAGER**.

| Allgemein Parameter Des reite warmepumpenkennwerte Bemerkungen               |                                                   |
|------------------------------------------------------------------------------|---------------------------------------------------|
| Gerätebezeichnung (optional)                                                 |                                                   |
| Art der Wärmepumpe                                                           | Abluft-Zuluft/Wasser 🗸                            |
| Art der Wohnungslüftungsanlage                                               | Luftheizungsanlage $\vee$                         |
|                                                                              | 🗹 mit Wärmeübertrager                             |
|                                                                              | elektrisches Nachheizregister vorhanden           |
| Wärmeverlustfaktor Wärmepumpe [-]                                            | 0.02 Standardwert                                 |
| Wärmeverlustfaktor Heizregister [-]                                          | 0.01 Standardwert                                 |
| Verhältnis mittlerer Betriebsvolumenstrom/Maximaler Betriebsvolumenstrom [%] | 70.0 Standardwert                                 |
| Regelbarkeit                                                                 | Einstufig V                                       |
| Vorlauftemperatur [°C]                                                       | 35.0                                              |
| Rücklauftemperatur [°C]                                                      | 28.0                                              |
| Priorisierung der Wärmeabgabe                                                | Warmwasser, Luftheizung, statische Heizung $\sim$ |
|                                                                              |                                                   |
|                                                                              |                                                   |
| aus Datenbank wählen in Datenba                                              | ank speichem                                      |

Anschließend können Sie in dieser Registerkarte weitere Spezifikationen vornehmen (z.B. die Priorisierung der Wärmeabgabe). Wählen Sie **WARMWASSER, LUFTHEIZUNG, STATISCHE HEIZUNG** aus.

Des Weiteren können Sie detaillierte Wärmepumpenkennwerte eingeben und in der Datenbank speichern.

In der Registerkarte **DETAILLIERTE WÄRMEPUMPENKENNWERTE** können Sie die Werte QUELLENTEMPERATUR, SENKENTEMPERATUR, die BEZOGENE LEISTUNGSAUFNAHME der Wärmepumpe sowie den COP-WERT für Heizung und Trinkwarmwasser eingeben. Entfernen Sie dafür das Häkchen bei **STANDARDKONFIGURATION VERWENDEN**.

Es ist jedoch auch zulässig mit der Standardkonfiguration nach DIN V 18599 die Berechnung durchzuführen.

|                              | Senkentemperatur [°C] | bezogene Leistungsaufnahme<br>[W/(m³/h)] | COP [-]    |  |  |
|------------------------------|-----------------------|------------------------------------------|------------|--|--|
|                              |                       |                                          |            |  |  |
|                              |                       |                                          |            |  |  |
|                              |                       |                                          |            |  |  |
|                              |                       |                                          |            |  |  |
|                              |                       |                                          |            |  |  |
|                              |                       |                                          |            |  |  |
| Neuer Dateneatz Dateneatz lá | Standardkonfiguration | Konie anlegen nach oben                  | nach unten |  |  |
|                              | Schen                 |                                          | nach unten |  |  |
| nik wanni wasaci             |                       | herogene Leistungesufnahme               |            |  |  |
|                              | Senkentemperatur [°C] | [W/(m <sup>3</sup> /h)]                  | COP [-]    |  |  |
| uellentemperatur [°C]        |                       |                                          |            |  |  |
| uellentemperatur [°C]<br>0,0 | 0,0                   | 1,500                                    |            |  |  |
| uellentemperatur [°C]        | 0.0                   | 1,500                                    |            |  |  |

Die ausgewählten Angaben werden im Abschnitt **TRINKWARMWASSER** bei der Wärmepumpe entsprechend synchronisiert. Geben Sie ggf. noch beim Trinkwarmwasser einen Speicher ein.

Gehen Sie nun im Projektbaum auf VERTEILSYSTEME.

Da die Konditionierung über eine Luftheizungsanlage erfolgt, wird bei *Verteilsysteme* unter *Heizung* kein Heizkreis angelegt.

Gehen Sie auf Trinkwarmwasser und legen Sie einen neuen Warmwasserkreis an.

| Ausgangsfall                                             |                                                                                  |                                |  |
|----------------------------------------------------------|----------------------------------------------------------------------------------|--------------------------------|--|
| 😋 Neuer Warmwasserkreis                                  |                                                                                  |                                |  |
| 🖻 솘 Anlagentechnik                                       | Obersicht Beschreibung                                                           |                                |  |
| 🖹 🎇 Erzeugereinheiten                                    | 📲 Neue Erzeugereinheit 👻 🖶 Neuer Kreis 👻 Löschen 🛯 👰 Drucken 🔿 Gehe zu 📳 Details |                                |  |
| 🖻 👌 Heizung                                              | 🗌 Heizung 🥑 Warmwasser 🗌 Wohnungslüftung 🗌 Wohnungskühlung                       |                                |  |
| 🖻 🚵 Wärmeerzeugereinheit 1                               |                                                                                  |                                |  |
| Wärmepumpe 1                                             | Gebäude                                                                          | Erzeugereinheit 1              |  |
| E Straugassisheit 1                                      | Heizung: statisch<br>Kühlung: keine                                              | - Wärmepumpe<br>(auch Heizung) |  |
| Wärmenumpe 1                                             | Trinkwarmwasser: ja                                                              | - indirekt beheizter           |  |
| Speicher 1                                               |                                                                                  | Trinkwarmwasserspeicher        |  |
| 🖻 🎓 Verteilsysteme                                       |                                                                                  |                                |  |
| Heizung                                                  |                                                                                  |                                |  |
| 💧 Trinkwarmwasser                                        |                                                                                  |                                |  |
| wonnungsiurtungsanlagen                                  |                                                                                  |                                |  |
| Wohnungskühlung                                          |                                                                                  |                                |  |
| Strom aus erneuerbaren Energien                          |                                                                                  |                                |  |
| EE fur Heizungsanlagen     EE Klasse (REC Effizienzbaus) |                                                                                  |                                |  |
| CC-Ridsse (DCG-Emzienznaus)                              |                                                                                  |                                |  |
|                                                          |                                                                                  |                                |  |

Gehen Sie in die Registerkarte **ERZEUGEREINHEITEN** und fügen Sie die Trinkwarmwasser-Erzeugereinheit (hier Erzeugereinheit 1) hinzu.

| Allgemein Erzeugereinheiten                         |                |
|-----------------------------------------------------|----------------|
| Erzeugereinheit                                     | Deckungsanteil |
| Erzeugereinheit 1                                   | 1.00           |
|                                                     |                |
|                                                     |                |
|                                                     |                |
|                                                     |                |
|                                                     |                |
| Erzeugereinheit hinzufügen Erzeugereinheit entfemen |                |
| Details                                             |                |
| Erzeugereinheit 1                                   | ~              |
| Deckungsanteil 1.00                                 |                |

Anschließend wechseln Sie in die Registerkarte **Zonenzuordnung** und verknüpfen über die Schaltfläche **Neue Zonenzuordnung** das Gebäude mit der Anlagentechnik.

| Zone                        |                                              | Deckungsanteil in Zone |     |
|-----------------------------|----------------------------------------------|------------------------|-----|
| Gebäude                     |                                              |                        | 1,0 |
|                             |                                              |                        |     |
|                             |                                              |                        |     |
|                             |                                              |                        |     |
|                             |                                              |                        |     |
|                             |                                              |                        |     |
| 1                           |                                              |                        |     |
|                             |                                              |                        |     |
| Neue Zonenzuordnung         | Zonenzuardnung entfernen Alle Zonen zuardner |                        |     |
| Neue Zonenzuordnung         | Zonenzuordnung entfernen Alle Zonen zuordner | 1                      |     |
| Neue Zonenzuordnung Details | Zonenzuordnung entfernen Alle Zonen zuordner | 1                      |     |

Als nächstes wird eine neue Verteilung angelegt (über die Schaltfläche **Neue Verteilung**).

| Ausgangsfall                                                                                                    |                                                                                                    |                                |
|----------------------------------------------------------------------------------------------------|----------------------------------------------------------------------------------------------------|--------------------------------|
| 😯 Neue Verteilung 🤇 📢 Caer Wannwasseriereis 🖹 Warm                                                                                                    | asserkreis kopieren 🔞 Warmwasserkreis löschen                                                                                                    |                                |
| 🖻 솘 Anlagentechnik                                                                                                    | Allgemein Erzeugereinheiten Zonenzuordnungen Bemerkungen                                                                                                    |                                |
| Image: System state state st | Zone<br>Gebäude                                                                                                    | Deckungsantell in Zone<br>1,00 |
| Warmwasserkreis 1     Verteilung 1     Wohnungslüftungsanlagen     Strom auserneuerbaren Energien     E für Heizungsanlagen     E E für Heizungsanlagen     E E-Klasse (BEG-Effizienzhaus)                                                                                                    | Neue Zonenzuordnung     Zonenzuordnung entfermen     Alle Zo       Details     Zone     Gebäude       Deckungsanteil bezüglich Zone     1.00        •       •       •       •       • | onen zuordhen                  |

In den Registerkarten **ALLGEMEIN, ROHRABSCHNITT UND PUMPE** können Sie die Details der Verteilung eingeben.

| Allgemein Robrahachnitte Rumpe       |                                                                                          |
|--------------------------------------|------------------------------------------------------------------------------------------|
| Hornabschnitte Fullipe               |                                                                                          |
| Bezeichnung                          | Verteilung 1                                                                             |
| Art der Trinkwarmwasser-Verteilung   | zentral V                                                                                |
| Art der Zirkulation                  | mit Zirkulation 🗸                                                                        |
| System Trinkwassererwärmer           | Speicher V                                                                               |
| Laufzeit der Zirkulationspumpe [h/d] | 0.0 Standardwert                                                                         |
| Übergabe                             |                                                                                          |
| Regelung der Zapftemperatur          | keine Korrektur 🗸 🗸                                                                      |
| f <sub>Zapf</sub> [·]                | 1.00                                                                                     |
| Gebäudegruppe und Netztyp            |                                                                                          |
|                                      | Gebäudegruppe automatisch bestimmen                                                      |
| Gebäudegruppe                        | Gruppe 1: Wohnen, Bettenzimmer, Hotels, Kindergarten, OP-Gebäude, Pflegeheime, Wohnheime |
| Netztyp                              | Typ I: Steigestrangtyp 🗸                                                                 |
| Geometrie                            |                                                                                          |
|                                      | Geometrie von Gebäude übernehmen                                                         |
| Anzahl der Geschosse                 | 2                                                                                        |
| mittlere Geschosshöhe [m]            | 3,00                                                                                     |
| charakteristische Länge [m]          | 14.78                                                                                    |
| A <sub>NGF</sub> [m²]                | 121,00 Standardwert                                                                      |

Gehen Sie nun im Projektbaum auf Wohnungslüftungsanlage und legen Sie eine **NEUE WOHNUNGSLÜFTUNGSANLAGE** an.

|                    | Ausgangsfall                        |                                                                                |
|--------------------|-------------------------------------|--------------------------------------------------------------------------------|
|                    | 😮 Neue Wohnungslüftungsanlage       |                                                                                |
| Start              | 🗄 솘 Anlagentechnik                  | Übersicht Beschreibung                                                         |
|                    | Erzeugereinheiten                   | 🖶 Neue Erzeugereinheit 👻 🏪 Neuer Kreis 👻 Löschen 🔌 Drucken 🔿 Gehe zu 🖺 Details |
|                    | E 💫 Wärmeerzeugereinheit 1          | 🗌 Heizung 🗌 Wamiwasser 🥑 Wohnungslüftung 🗌 Wohnungskühlung                     |
| Allgemein          | Wärmepumpe 1                        |                                                                                |
|                    | Trinkwarmwasser                     | Heizung: statisch                                                              |
|                    | Erzeugereinheit 1                   | Trinkwarmwasser: ja                                                            |
| Bautechnik         | Speicher 1                          |                                                                                |
|                    | 🖻 🎓 Verteilsysteme                  |                                                                                |
|                    | 👌 Heizung                           |                                                                                |
| Anlagentechnik     | Trinkwarmwasser                     |                                                                                |
|                    | Warmwasserkreis 1                   |                                                                                |
|                    | 😽 Wohnungslüftungsanlagen           |                                                                                |
| Variantenassistent | - 🐺 Wohnungskuhlung                 |                                                                                |
|                    | 🚽 🛁 Strom aus erneuerbaren Energien |                                                                                |
|                    | EE für Heizungsanlagen              |                                                                                |
| Wirtschaftlichkeit | 🐃 😃 EE-Klasse (BEG-Effizienzhaus)   |                                                                                |

Gehen Sie im Projektbaum auf **WOHNUNGSLÜFTUNG 1** und anschließend in die Registerkarte **ALLGEMEIN**. Wählen Sie in der Zeile **ART DER WOHNUNGSLÜFTUNG** über das Drop-Down-Menü **LUFTHEIZUNGSANLAGE** aus.

| Ausgangsfall                                                                                     |                                                                                               |                                                             |  |  |  |
|--------------------------------------------------------------------------------------------------|-----------------------------------------------------------------------------------------------|-------------------------------------------------------------|--|--|--|
| 📀 Neue Wohnungslüftungsanlage 📋 Wohnungslüftungsanlage kopieren 🔇 Wohnungslüftungsanlage löschen |                                                                                               |                                                             |  |  |  |
| 🖻 솘 Anlagentechnik                                                                               | Allgemein Konsuration Warmeerzeugereinheiten Übergab                                          | ben Bemerkungen                                             |  |  |  |
| 🖻 💱 Erzeugereinheiten                                                                            | Destishance                                                                                   | Websersel'Auro 1                                            |  |  |  |
| E 👌 Heizung                                                                                      | Bezeichnung                                                                                   | wonnungsluitung i                                           |  |  |  |
| E 🕅 Wärmeerzeugereinheit 1                                                                       | Art der Wohnungslüftung                                                                       | g Luftheizungsanlage                                        |  |  |  |
| Wärmepumpe 1                                                                                     | Baujahr                                                                                       | 2024 🗘                                                      |  |  |  |
| 🗆 🕥 Trinkwarmwasser                                                                              |                                                                                               |                                                             |  |  |  |
| Wärmenumna 1                                                                                     |                                                                                               | <b>ventra</b> Odezentral (Einzelventilator oder Raumgerat)  |  |  |  |
| Speicher 1                                                                                       | Betriebsweise                                                                                 | Ganzjahresbetrieb 🗸                                         |  |  |  |
| 🖻 🎓 Verteilsysteme                                                                               |                                                                                               | Anbindung an Wärmeerzeugereinheit vorhanden                 |  |  |  |
| Heizung                                                                                          |                                                                                               | elektrische Vorerwärmung vorhanden                          |  |  |  |
| E 👌 Trinkwarmwasser                                                                              |                                                                                               |                                                             |  |  |  |
| 🗄 🏠 Warmwasserkreis 1                                                                            |                                                                                               | inacherwarmung vorhanden                                    |  |  |  |
| Verteilung 1                                                                                     | Mittlere Lufttemperatur Lüftungsverteilnetze Zuluft Ø <sub>L,m</sub> [°C]                     | 0.0 Standardwert                                            |  |  |  |
| 🖻 🥵 Wohnungslüftungsanlagen                                                                      | Auslegungs-Zulufttemperatur von Luftheizungsanlagen [°C]                                      | 35.0 🗘                                                      |  |  |  |
| 🖻 🎪 Wohnungslüftung 1                                                                            | Mittlere Lufttemperatur Lüftungsverteilnetze Abluft 🛙 📩 [°C]                                  | 0.0 Standardwert                                            |  |  |  |
| Anbindung Warme                                                                                  | Ventilator                                                                                    |                                                             |  |  |  |
| Luftkanalsystem                                                                                  |                                                                                               | Hilfsenergie der Ventilatoren hei Erzeugung henücksichtigen |  |  |  |
|                                                                                                  |                                                                                               |                                                             |  |  |  |
| Strom auserneuerbaren Energien                                                                   | Ventilator                                                                                    | DC-Motoren ~                                                |  |  |  |
| CC IUF REZUNGSAMägen                                                                             | bezogene Leistungsaufnahme der Ventilatoren [W/(m³/h)]                                        | 0.00 Standardwert                                           |  |  |  |
|                                                                                                  | Korrekturfaktor bei internittierendem Frostschutzbetrieb $\mathbf{f_{z}}\left[ \cdot \right]$ | 0.00 Standardwert                                           |  |  |  |

Geben Sie die weiteren Details der Luftheizungsanlage in dieser Registerkarte ein (z.B. ob die Ventilatoren mit Gleichstrom oder Wechselstrom betrieben werden).

Wechseln Sie anschließend in die Registerkarte **Konfiguration**. Wählen Sie in der Zeile Verhalten des Lüftungsgerätes während des Abtaubetriebes über das Drop-Down-Menü Vorerwärmung der Außenluft mit einem Heizregister (elektrisch oder Wasserheizung) aus.

| A | gemein Konfiguration Work genzeugereinneiten Übergaber          | n Bemerkungen                                                                          |
|---|-----------------------------------------------------------------|----------------------------------------------------------------------------------------|
|   | Verhalten des Lüftungsgerätes während des Abtaubetriebes        | Vorwärmung der Außenluft mit einem Heizregister (elektrisch oder Wasserheizung) $\sim$ |
|   |                                                                 | System beinhaltet Abluft-/Zuluft-Wärmetauscher                                         |
|   | Wärmebereitstellungsgrad n <sub>WRG</sub> [-]                   | 0.00 Standardwert                                                                      |
|   | •                                                               | Verbesserter Standardwert f ür W ämnebereitstellungsgrad der W ämner ückgewinnung      |
|   | Temperaturgrenze Außenluft für Abschaltung Zuluftventilator     | Abschalten Zuluftventilator bei Außentemperaturen >= - 6° C (Standard)                 |
|   | Wärmeverluste des Lüftungsgerätes                               | Aufstellung im unbeheizten Bereich (Standard)                                          |
|   | Dichtheit des Lüftungsgerätes                                   | Leckage kleiner 5 % * V'mech,m (Standard)                                              |
|   | Gesamt-Nutzungsgrad der Wärmerückgewinnung $\eta_{exch,mth}$ [- | 0.00                                                                                   |
|   |                                                                 |                                                                                        |

In dieser Registerkarte können Sie zudem die Wärmerückgewinnung (sofern vorhanden) eingeben. Setzen Sie dazu das Häkchen bei **System BEINHALTET ABLUFT-/ZULUFT-WÄRMETAUSCHER**. Der Wärmebereitstellungsgrad wird anschließend als dimensionsloser Wert eingegeben (bei 80% wird 0,8 eingegeben).

Als nächstes gehen Sie in die Registerkarte Wärmeerzeugereinheiten.

Über die Schaltfläche **Erzeugereinheit** hinzufügen, können Sie eine Verknüpfung zwischen der Wärmeerzeugereinheit 1 (Heizung) und der Wohnungslüftungsanlage herstellen.

| Allgemein Konfiguration Wärmeerzeugereinheiten Doogaben Bemerkungen |                |  |  |  |
|---------------------------------------------------------------------|----------------|--|--|--|
| Erzeugereinheit                                                     | Deckungsanteil |  |  |  |
| Wärmeerzeugereinheit 1                                              | 1.00           |  |  |  |
|                                                                     |                |  |  |  |
| Erzeugereinheit hinzufügen                                          |                |  |  |  |
| Details                                                             |                |  |  |  |
| Erzeugereinheit Wärmeerzeugereinheit 1                              | ~              |  |  |  |
| Deckungsanteil 1.00                                                 |                |  |  |  |

In der Registerkarte **ÜBERGABEN** kann eine Verknüpfung zwischen der Wohnungslüftungsanlage und dem Gebäude hergestellt werden. Betätigen Sie dazu die Schaltfläche **NEUE ÜBERGABE**.

| Allgemein Konfiguration Wärmeerze | ugereinheiten Übergaben Box kungen       |                    |
|-----------------------------------|------------------------------------------|--------------------|
| Zone                              |                                          | Deckungsanteil [-] |
| Gebäude                           |                                          | 1,00               |
|                                   |                                          |                    |
|                                   |                                          |                    |
|                                   |                                          |                    |
|                                   |                                          |                    |
|                                   |                                          |                    |
|                                   |                                          |                    |
| Neue Übergabe Übergab             | e entfemen Alle Zonen zuordnen           |                    |
| Details                           |                                          |                    |
| Zone                              | Gebäude                                  | ~                  |
| Deckungsanteil bezüglich Zone [-] | 1,000                                    |                    |
| Anteil an Nettogrundfläche [m²]   | 121,00                                   |                    |
|                                   | Standardauslegung für Zuluftwechsel      |                    |
|                                   | Standardauslegung f ür Abluftwechsel     |                    |
|                                   | Einzelraum- oder Zonenregelung vorhanden |                    |

Wechseln Sie im Projektbaum in den Abschnitt Anbindung Wärme.

In den Registerkarte ALLGEMEIN, ROHRABSCHNITTE UND PUMPE können Sie die Details eingeben.

| 🖻 🐔 Anlagentechnik                  | Allgemein Rohrabschnitte Pumpe                                |                                       |                            |
|-------------------------------------|---------------------------------------------------------------|---------------------------------------|----------------------------|
| 🖻 🎇 Erzeugereinheiten               |                                                               |                                       |                            |
| 🖻 👌 Heizung                         | Bezeichnung                                                   | Pumpe                                 |                            |
| 🖻 🚵 Wärmeerzeugereinheit 1          | Überströmung [-]                                              | 0.0                                   | Überströmventile vorhanden |
| - 🚵 Wärmepumpe 1                    |                                                               | Shuden dia ahara Ahadajah             | 8                          |
| 🚵 Elektrowärmeerzeuger 1            |                                                               | Nydraulischer Abgleich                |                            |
| 🗄 🔿 Trinkwarmwasser                 |                                                               | intermittierende Betriebsweise        |                            |
| 🖻 🙆 Erzeugereinheit 1               | elektrische Aufnahmeleistung der Pumpe im Auslegungspunkt [W] | 8,33                                  | Standardwert               |
| - 🖄 Wärmepumpe 1                    | Ausleauna Heizunaspumpe                                       | hedarfeauegelegt (hei hekannter Pump  |                            |
| - 🗍 Speicher 1                      | / Labegung Holzangapanpo                                      | bedansadagelegt (ber bekannter i dinp | 5,                         |
| 🖻 🏠 Verteilsysteme                  | Pumpenregelung                                                | konstante Druckdifferenz              | ~                          |
| 👌 Heizung                           | maximale Rohrleitungslänge [m]                                | 0.00                                  |                            |
| 🗄 🔿 Trinkwarmwasser                 | Differenzelnick Wärmeerzeurger A.a. II (Pa)                   | 1.00                                  |                            |
| 🖻 🙆 Warmwasserkreis 1               |                                                               | 1,00                                  | Standardwert               |
| - 🔶 Verteilung 1                    |                                                               | Wärmemengenzähler vorhanden           | Standardwert               |
| 🖻 🐝 Wohnungslüftungsanlagen 🖕       |                                                               | Strangarmaturen vorhanden             | Standardwert               |
| 🖻 🙆 Wohnungslüftung 1               |                                                               |                                       |                            |
| 🥵 Anbindung Wärme                   |                                                               |                                       |                            |
| 😳 Luttkanalsystem                   |                                                               |                                       |                            |
| - 🛞 Wohnungskühlung                 |                                                               |                                       |                            |
| 🗧 🚽 Strom aus erneuerbaren Energien |                                                               |                                       |                            |
| 📲 🔑 EE für Heizungsanlagen          |                                                               |                                       |                            |
| 🖉 🕘 EE-Klasse (BEG-Effizienzhaus)   |                                                               |                                       |                            |

Im Abschnitt Luftkanalsystem können Sie die Details zur Luftförderung eingeben.

In der Registerkarte **ALLGEMEIN** können Sie allgemeine Angaben vornehmen (z.B. Aufstellung des Lüftungsgerätes).

| 🖻 솘 Anlagentechnik                                                                                                    | Algemein Rectauscrinite                                                    |  |  |
|----------------------------------------------------------------------------------------------------|----------------------------------------------------------------------------|--|--|
| Anlagentechnik Anlagentechnik Anlag | Prigement     Resemblisher       Bezeichnung     Luftkanalsystem           |  |  |
|                                                                                                    | Hilfsenergie der Verteilung separat berechnen, nicht bei Erzeugung erfasst |  |  |
|                                                                                                    |                                                                            |  |  |

In der Registerkarte Kanalabschnitte kann die Verteilung detailliert eingegeben werden.

Für die Verteilleitung, die Strangleitung und die Anbindeleitung wird in der Zeile KANALNETZBEREICH über das Drop-Down-Menü die Auswahl ZULUFTLEITUNG ZWISCHEN WÄRMEERZEUGER UND LUFTAUSLÄSSEN gewählt.

| Kanalabschnitt                                                                                                    |                                                                                                    | Тур                                                                                             | Länge [m] | U-Wert |
|----------------------------------------------------------------------------------------------------|----------------------------------------------------------------------------------------------------|-------------------------------------------------------------------------------------------------|-----------|--------|
| Verteilleitung                                                                                                    |                                                                                                    | Verteilleitung - V (Zuluft)                                                                     | 13,53     | 0,450  |
| Strangleitung                                                                                                    |                                                                                                    | Strangleitung (Steigleitung) - S (Zuluft)                                                       | 5,00      | 0,450  |
| Anbindeleitung                                                                                                    |                                                                                                    | Anbindeleitungen - A (Zuluft)                                                                   | 14,14     | 0,450  |
| Neuer Kanalabschnitt     Kanalabschnitt löschen     Standardkanalnetz anlegen       Details     Bezeichnung     Verteilleitung                                                                 |                                                                                                    |                                                                                                 |           |        |
| Details<br>Bezeichnung                                                                                                    | Verteilleitung                                                                                                    |                                                                                                 |           |        |
| Details<br>Bezeichnung<br>Rohrtyp                                                                                                    | Verteilleitung<br>Verteilleitung - V                                                                                                    |                                                                                                 |           |        |
| Bezeichnung<br>Rohrtyp<br>Baujahr/Isolierung                                                                                                    | Verteilleitung<br>Verteilleitung - V<br>nach 1995                                                                                         |                                                                                                 |           |        |
| Bezeichnung<br>Rohrtyp<br>Baujahr/Isolierung<br>Kanalnetzbereich                                                                                                    | Verteilleitung<br>Verteilleitung - V<br>nach 1995<br>Zuluftleitungen zwischen Wär                                                         | meerzeuger und Luftauslässen                                                                    |           |        |
| Bezeichnung<br>Rohrtyp<br>Baujahr/Isolierung<br>Kanalnetzbereich<br>Längenbezogener U-Wert [W/mK]                                                                                              | Verteilleitung<br>Verteilleitung - V<br>nach 1995<br>Zuluftleitungen zwischen Wär<br>0,450                                                | meerzeuger und Luftauslässen                                                                    |           |        |
| Bezeichnung<br>Rohrtyp<br>Baujahr/Isolierung<br>Kanalnetzbereich<br>Längenbezogener U-Wert [W/mK]<br>Länge des Kanalabschnitts [m]                                                             | Verteilleitung<br>Verteilleitung - V<br>nach 1995<br>Zuluftleitungen zwischen Wär<br>0,450<br>13,53                                       | meerzeuger und Luftauslässen<br>Standardwert<br>Standardwert                                    |           |        |
| Bezeichnung<br>Rohrtyp<br>Baujahr/Isolierung<br>Kanalnetzbereich<br>Längenbezogener U-Wert [W/mK]<br>Länge des Kanalabschnitts [m]<br><b>Umgebung</b>                                          | Verteilleitung<br>Verteilleitung - V<br>nach 1995<br>Zuluftleitungen zwischen Wär<br>0,450<br>13,53                                       | meerzeuger und Luftauslässen<br>Standardwert<br>Standardwert                                    |           |        |
| Bezeichnung<br>Rohrtyp<br>Baujahr/Isolierung<br>Kanalnetzbereich<br>Längenbezogener U-Wert [W/mK]<br>Länge des Kanalabschnitts [m]<br>Umgebung<br>Umgebung                                     | Verteilleitung<br>Verteilleitung - V<br>nach 1995<br>Zuluftleitungen zwischen Wär<br>0,450<br>13,53<br>Standardrandbedingungen um         | meerzeuger und Luftauslässen<br>Standardwert<br>Standardwert<br>beheizt                         |           |        |
| Bezeichnung<br>Rohtyp<br>Baujahr/Isolierung<br>Kanalnetzbereich<br>Längenbezogener U-Wert [W/mK]<br>Länge des Kanalabschnitts [m]<br>Umgebung<br>Umgebungstemperatur (Jahresdurchschnitt) [°C] | Verteilleitung<br>Verteilleitung - V<br>nach 1995<br>Zuluftleitungen zwischen Wär<br>0,450<br>13,53<br>Standardrandbedingungen um<br>13,0 | meerzeuger und Luftauslässen          Standardwert         Standardwert         beheizt       V |           |        |

Des Weiteren können hier die U-Werte sowie die Lage der Leitungen (innerhalb Zone, Standardrandbedingungen unbeheizt, usw.) festgelegt werden.

Da in der Regel die Wärmepumpe allein nicht ausreicht, um den Bedarf für die Heizung und die Trinkwarmwasserversorgung zu decken, ist ein zweiter Wärmeerzeuger notwendig.

Gehen Sie im Projektbaum auf **ERZEUGEREINHEITEN / WÄRMEERZEUGEREINHEIT 1** und betätigen Sie die Schaltfläche **NEUER WÄRMEERZEUGER.** 

Wählen Sie in der Zeile **ERZEUGER** über das Drop-Down-Menü **ELEKTRISCH BEHEIZTER WÄRMEERZEUGER** aus.

|                    | Ausgangsfall                                                                             |                       |                                                                                        |  |
|--------------------|------------------------------------------------------------------------------------------|-----------------------|----------------------------------------------------------------------------------------|--|
|                    | 😮 Neuer Wärmeerzeuger 😨 Tieuer Speicher 👔 Wärmeerzeuger kopieren 😵 Wärmeerzeuger löschen |                       |                                                                                        |  |
| Start              | 🖂 🐔 Anlagentechnik                                                                       | Allgemein Bemerkungen |                                                                                        |  |
|                    | 🖹 💏 Erzeugereinheiten                                                                    |                       |                                                                                        |  |
|                    | 🖻 🔥 Heizung                                                                              | Bezeichnung           | Elektrowameerzeuger 1                                                                  |  |
| Allgemein          | 🖻 🚵 Wärmeerzeugereinheit 1                                                               | Baujahr               | 2024                                                                                   |  |
|                    | Wärmepumpe 1     Elektrowärmeerzeuger 1                                                  | Erzeuger              | elektrisch beheizter Wärmeerzeuger                                                     |  |
|                    | 🗄 🔿 Trinkwarmwasser                                                                      | Art des Erzeugers     | zentral - Speicherung mit separater Erzeugung                                          |  |
| Bautechnik         | Erzeugereinheit 1                                                                        | Energieträger         | Strom-Mix                                                                              |  |
|                    | Speicher 1                                                                               |                       |                                                                                        |  |
| Anlagentechnik     | - 👌 Heizung                                                                              | Umgebung              |                                                                                        |  |
|                    | 🖻 🔿 Trinkwarmwasser                                                                      | Umgebung              | Standardrandbedingungen unbeheizt v Umgebungstemperatur (Jahresdurchschnitt) ['C] 13,0 |  |
|                    | 🖻 🙆 Warmwasserkreis 1                                                                    | Zone                  | keine Zonenzuordnung)                                                                  |  |
| Variantenassistent | - 🔶 Verteilung 1                                                                         | 20110                 | (voine zonerizationanang)                                                              |  |
| variancenassistent | 🗆 🚭 Wohnungslüftungsanlagen                                                              |                       |                                                                                        |  |
|                    | E 🚯 Wohnungslüftung 1                                                                    |                       |                                                                                        |  |
|                    | Anbindung Wärme                                                                          |                       |                                                                                        |  |
| Wirtschaftlichkeit | 👘 💟 Luftkanalsystem                                                                      |                       |                                                                                        |  |

**Hinweis:** Diese Informationen werden von der ZUB Systems GmbH kostenlos bereitstellt. Die Ausführungen stellen insbesondere keine Rechtsberatung dar. Jede Form der Haftung und Gewährleistung für die technische oder sachliche Richtigkeit ist ausgeschlossen.

#### ZUB | Wilhelm Liese